## Sideloading Support By Device

We use the term *Sideloading* to describe the process of loading an app from a source other than the app store typically used by the platform's store, such as the App Store for iOS or the Google Play Store.

This document provides support for sideloading apps using the ClassView platform. Apps include teacher and student apps for iLit, myPerspective ELD Companion, and Words Their Way. A summary of the sideloading process steps for IOS and Chrome are included.

- Sideloading on iOS
- <u>Sideloading on Chromebook</u>

## Sideloading on iOS

In the following example, we will demonstrate the download of the iLit teacher app onto an iPad. The same process applies to both myPerspectives ELD Companion and Words Their Way.

• Tap on the Safari icon and go to pearsonappstore.com

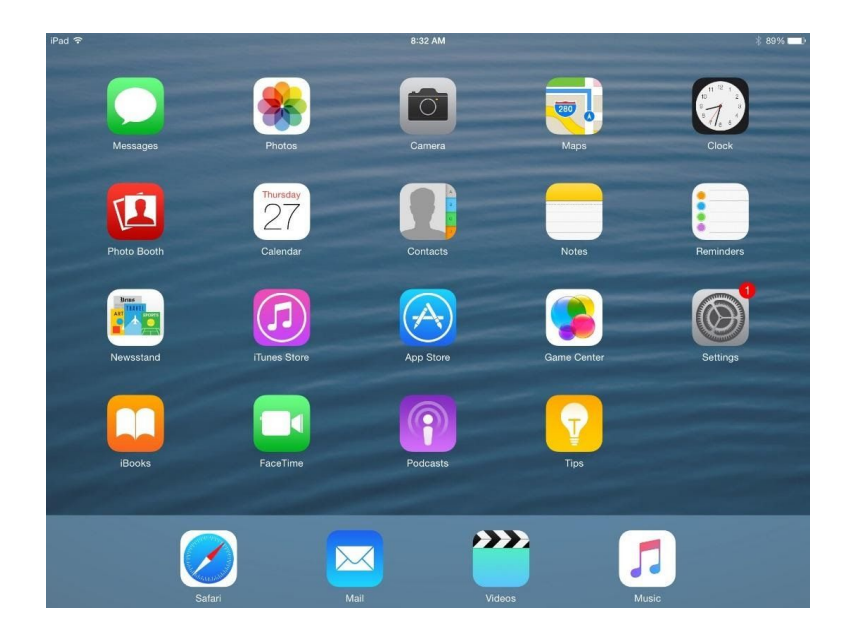

• Select the app you wish to load: iLit, myPerspective ELD Companion, or Words Their Way

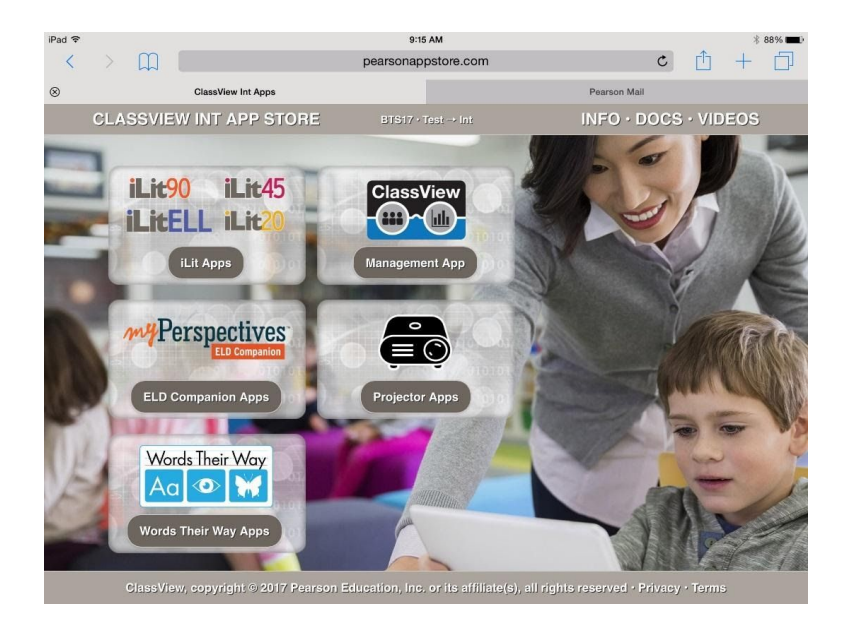

- For this example, we've chosen iLit, but the process is the same for any of our apps.
- Tap the "Teacher" button under the Apple iPad icon to sideload the teacher app.

Copyright © 2020 Savvas Learning Company LLC. All rights reserved.

| iPad 奈 |             |                             | 8:32 AM                      |                            |                           | * 89% 🗪 |
|--------|-------------|-----------------------------|------------------------------|----------------------------|---------------------------|---------|
| <      | > W         |                             | pearsonappstore.com          |                            | с <u>п</u> -              | + □     |
| 8      |             | ClassView Int Apps          |                              | Pearson                    | Mail                      |         |
|        | CLASSVIEW A | APP STORE                   | BTS17 · iLit Apps            | INFC                       | $) \cdot DOCS \cdot VIDE$ | os      |
|        | Apple iPa   | d Android Tablet            | Windows Surface              | ChromeBook                 | Browser                   |         |
|        | i           | 1                           | i                            | 7                          | 1                         |         |
|        | + TEACHE    | R TEACHER                   | ↓ TEACHER                    | + TEACHER                  |                           |         |
|        |             |                             |                              |                            |                           |         |
|        |             |                             |                              |                            |                           |         |
|        |             | HO                          | Me myELD WT                  | nw                         |                           |         |
|        | ClassView,  | sopyright © 2017 Pearson Ed | ucation, Inc. or its affilia | te(s), all rights reserved | l • Privacy • Terms       |         |

• Tap "Install" when you receive the popup message.

| iPad 🗢 |             |                    | 8:33 AM                                                                                                    |            |                                 | ¥ 89% 💷D |
|--------|-------------|--------------------|----------------------------------------------------------------------------------------------------|------------|---------------------------------|----------|
| <      | > m (       |                    | pearsonappstore.com                                                                                              |            | C 📋                             | + 🗇      |
| 8      | c           | ClassView Int Apps |                                                                                                    | Pearson I  | Mail                            |          |
|        | CLASSVIEW A | PP STORE           |                                                                                                    | INFO       |                                 | DEOS     |
|        | Apple iPac  |                    | Windows Surface                                                                                                  | ChromeBook | Browser                         |          |
|        | i           | i                  | 1                                                                                                    | i i        | i                               |          |
|        |             | a + TEACHER        | s3-us-<br>west-1.amazonaws.com<br>would like to install "Teach iL<br>7.0.11"<br>Cancel Install<br>HOME myELD WTW | t TEACHER  | TEACHER     STUDENT     PROJECT |          |
|        |             |                    |                                                                                                    |            |                                 |          |

• Depending on your network speed, the app should take about 15 to 20 seconds to download.

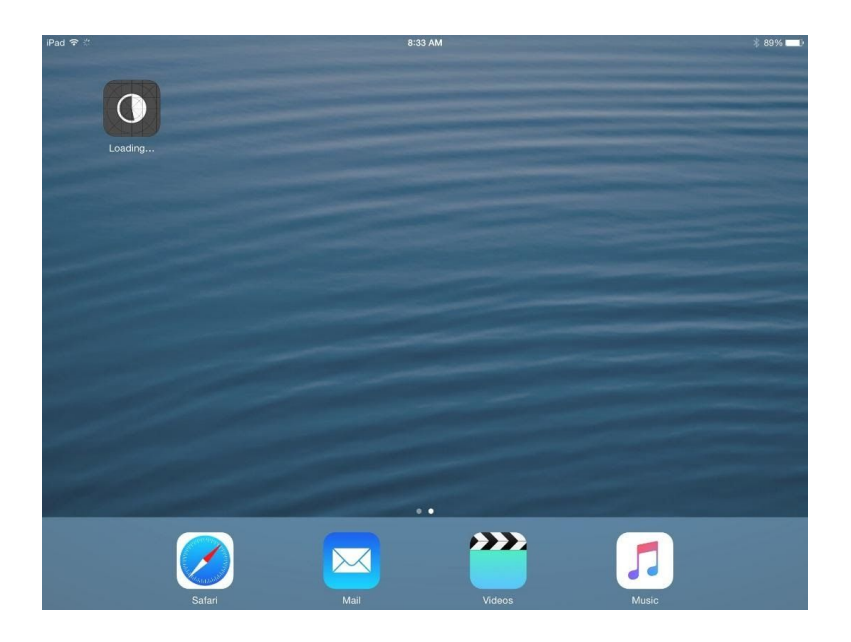

- Tap "Trust" on the popup.
- Depending on settings on your device, you may have to go into Settings and "trust" apps from Pearson

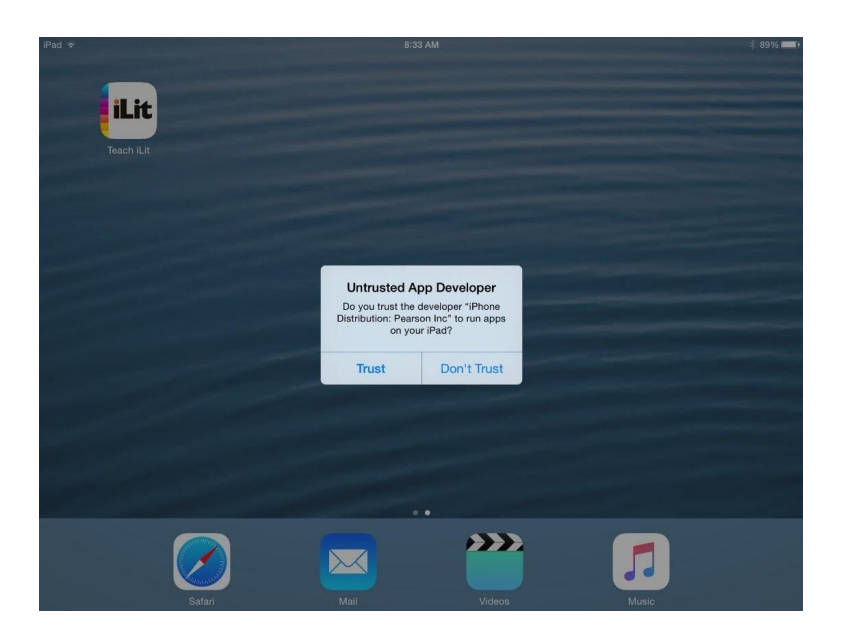

- Once trusted, the app will be ready to use.
- Tap on the app icon and then begin the login process.
- Repeat the process for the student app or any of the other apps on PearsonAppStore.com

| iPad ≎ | 8:33 AM                                                                                | \$ 89% 💻    |
|--------|----------------------------------------------------------------------------------------|-------------|
|        |                                                                                        |             |
|        |                                                                                        |             |
|        |                                                                                        |             |
|        | iLit                                                                                   |             |
|        | inspire Literacy                                                                       |             |
|        | Teeshar Tehl H                                                                         |             |
|        | leacher lablit                                                                         |             |
|        | Select Organization 💿 🛈                                                                |             |
|        | 🚢 Username                                                                             |             |
|        | Password                                                                               |             |
|        | Login 🔰                                                                                |             |
|        | Logn                                                                                   |             |
|        | EasyBridge Customer?                                                                   |             |
|        | Copyright © 2013-2017 Pearson Education, Inc. or its affiliate(s). All rights reserved | Ver. 7.0.11 |

## Sideloading on Chromebook

In the following example, we will demonstrate the download of the iLit teacher app onto a Chromebook. The same process applies to both myPerspectives ELD Companion and Words Their Way.

- Open the Chrome browser on your Chromebook
- Go to PearsonAppStore.com
- Select the app you wish to load: iLit, myPerspective ELD Companion, or Words Their Way

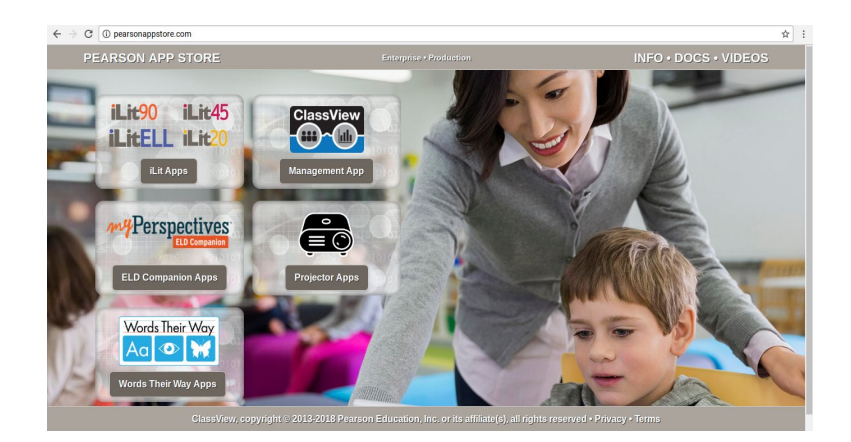

- For this example, we've chosen iLit, but the process is the same for any of our apps.
- Select the Teacher or Student under the ChromeBook icon.

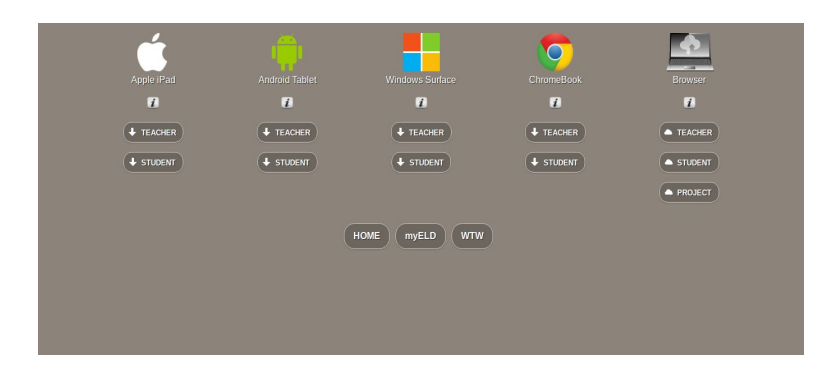

• A message will pop up indicating that the app is being downloaded

| CLASSVIEW APP STORE                                                           |                          | BTS17 + iLit Apps                         |                              | INFO • DOCS • VIDEOS                                                                          |
|-------------------------------------------------------------------------------|--------------------------|-------------------------------------------|------------------------------|-----------------------------------------------------------------------------------------------|
| Apple iPad                                                                    |                          | Windows Surface                           | ChromeBook                   | Browser                                                                                       |
| i.                                                                            | 1                        | 1                                         | 1                            | 1                                                                                             |
| + TEACHER                                                                     | + TEACHER                | + TEACHER                                 |                              | TEACHER                                                                                       |
| STUDENT                                                                       |                          |                                           |                              |                                                                                               |
|                                                                               |                          |                                           |                              |                                                                                               |
|                                                                               |                          | HOME myELD WTW                            |                              |                                                                                               |
|                                                                               |                          |                                           |                              | Downloading teachilt0.0.14.crx<br>18.4/18.4 MB,0 secs left<br>From s3-us-west-1.amazonaws.com |
|                                                                               |                          |                                           | 0                            | Pause                                                                                         |
| elisco//fg//<br>https://s3-us-west-1.amazonaws.com/bts17-test/apps/chrome/tea | conversion \$ 2017 Pears | on Education, Inc. or its affiliate(s), a | ll rights reserved • Prive 💿 | Cancel                                                                                        |

- Once the download is complete, a .crx file for the app will be placed in the folder under Downloads (blue folder in bottom tray)
- Select the triple dots in the upper right of the browser, select More Tools and then select Extensions.

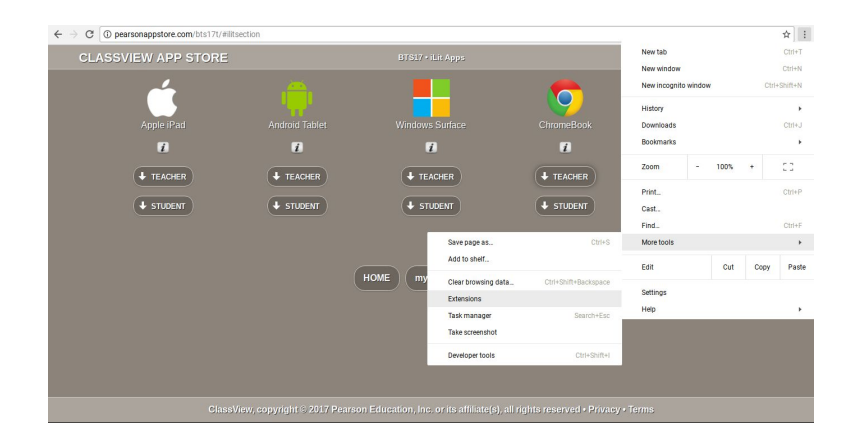

Copyright © 2020 Savvas Learning Company LLC. All rights reserved.

• An Extension tab will open as a browser tab. It will look similar to the image below.

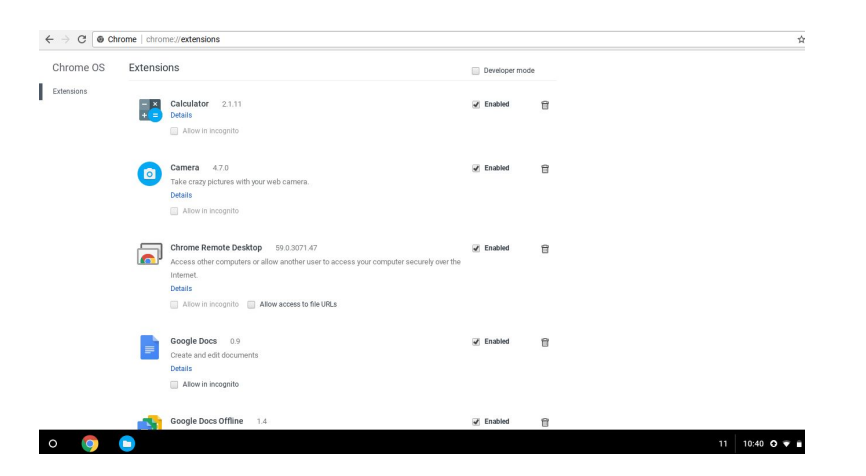

- After the Extensions page loads, select the blue Folder icon in the bottom tray.
- Select the TeachiLit .crx file in the blue Folder and then drag and drop it to the Extensions page.

| C C Chrome   chrome://ext | ensions             |         |              |                 |  |
|---------------------------|---------------------|---------|--------------|-----------------|--|
| rome OS Extensions        |                     |         | Developer mo | ode             |  |
| ensions<br>Calcu          | ator 2.1.11         |         | Enabled      | 8               |  |
| Π. ΔB                     | w in inconnite      |         |              | _ 0 ×           |  |
| Downloads                 |                     |         |              |                 |  |
| ✓ 🍐 Google Drive          | Name                | Size    | Туре         | Date modified ~ |  |
| > 🗈 My Drive              | teachilit0.0.14.crx | 18.4 MB | CRX file     | Today 10:34 PM  |  |
|                           |                     |         |              |                 |  |

- After dragging and dropping the file, a popup will appear verifying that you wish to add the app
- Select Add App

| ÷ → C ⊚ ch | nrome   chror | ne://extensions                                                                                                    |                                                                                                    |              |  |
|------------|---------------|----------------------------------------------------------------------------------------------------|----------------------------------------------------------------------------------------------------|--------------|--|
| Chrome OS  | Extensio      | ons                                                                                                    | Add "Teach Ilit"?                                                                                                    | *<br>t       |  |
| Extensions | **            | Calculator 2.1.11<br>Details<br>Allow in incognito                                                                                                    | It can:<br>Exchange data with any device on the local network or<br>internet<br>Display notifications<br>Write to files and folders that you open in the application<br>Communications | e<br>        |  |
|            | •             | Take crazy pictures with your web camera.<br>Details<br>Allow in incognito                                                                            | Communicate with cooperating websites     Add app     Cancel                                                                                                    |              |  |
|            |               | Chrome Remote Desktop 59.0.3071.47<br>Access other computers or allow another use<br>Internet.<br>Details<br>Allow in incognitio Allow access to file | Enabled to access your computer securely over the URLs                                                                                                    | 8            |  |
|            |               | Google Docs 0.9<br>Create and edit documents<br>Details<br>Allow in incognito                                                                         | 😴 Enabled                                                                                                    | 8            |  |
|            | -             | Google Docs Offline 1.4                                                                                                    | ✓ Enabled                                                                                                    | <del>û</del> |  |

Copyright © 2020 Savvas Learning Company LLC. All rights reserved.

- Once the app is loaded then it will be available for use.
- Tap the small white circle on the far left of the bottom tray to show the list of apps.

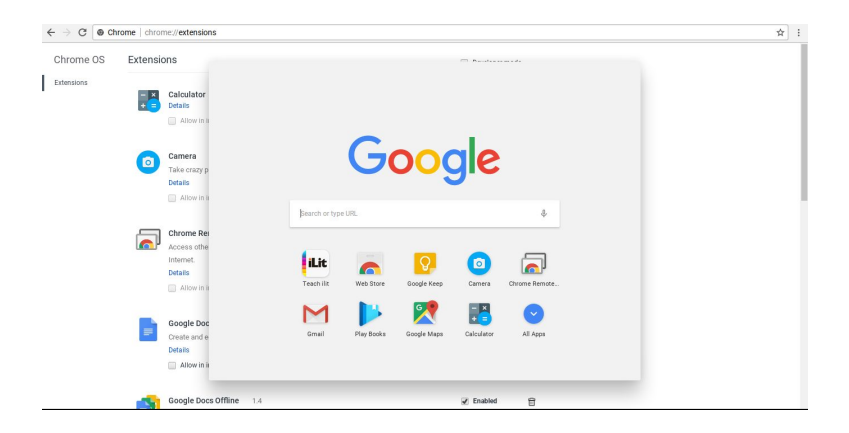

- For convenience, double tap (two finger simultaneously) on the iLit icon and select "Pin to Shelf"
- The iLit icon will now be available in the bottom tray for easy access

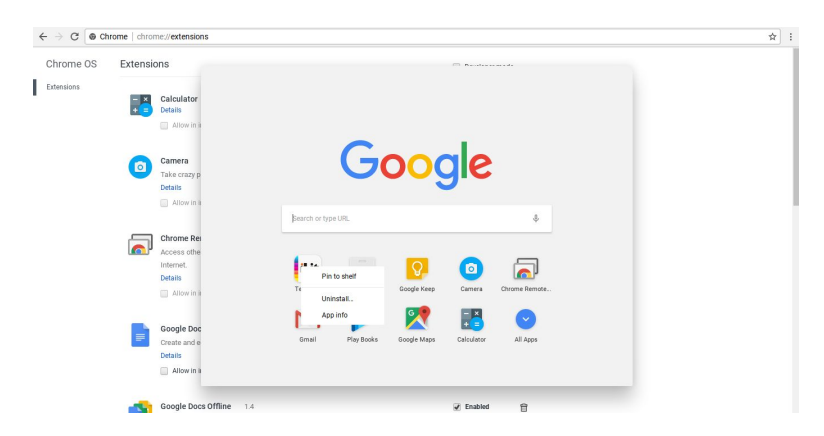